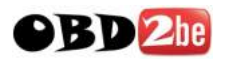

## **G-Scan Update Procedure**

1/. Go to <u>www.gscan.com.au</u> - click **MENU** button and select **Members Area** - enter your name & scan tool serial number and click **Log-In** 

2/. Download latest versione.g. AU\_AUG\_2011.zip - we recommend save to the Desktop

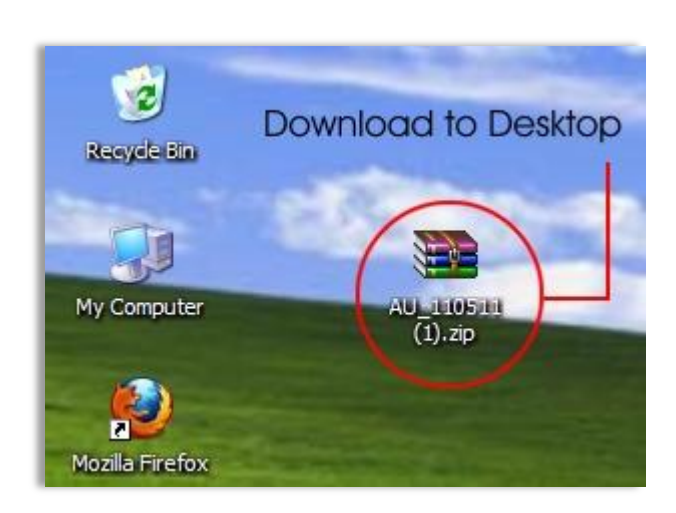

3/.When DOWNLOAD has finished, right click Desktop and from the drop down Menu select 'New' and then 'Folder'

|                                                                             | Eolder                                 |  |  |  |  |  |  |
|-----------------------------------------------------------------------------|----------------------------------------|--|--|--|--|--|--|
| Arrange Icons By<br>Refresh                                                 | Shortcut Microsoft Access Database     |  |  |  |  |  |  |
| Paste<br>Paste Shortcut<br>Shared Folder Synchronization<br>Adobe Drive CS4 | Right click on Desktop<br>Select 'New' |  |  |  |  |  |  |
| New                                                                         | Jelect Folder                          |  |  |  |  |  |  |
| Properties                                                                  |                                        |  |  |  |  |  |  |

Select & Rename the folder to something you will remember – our example shows Gscan\_042011

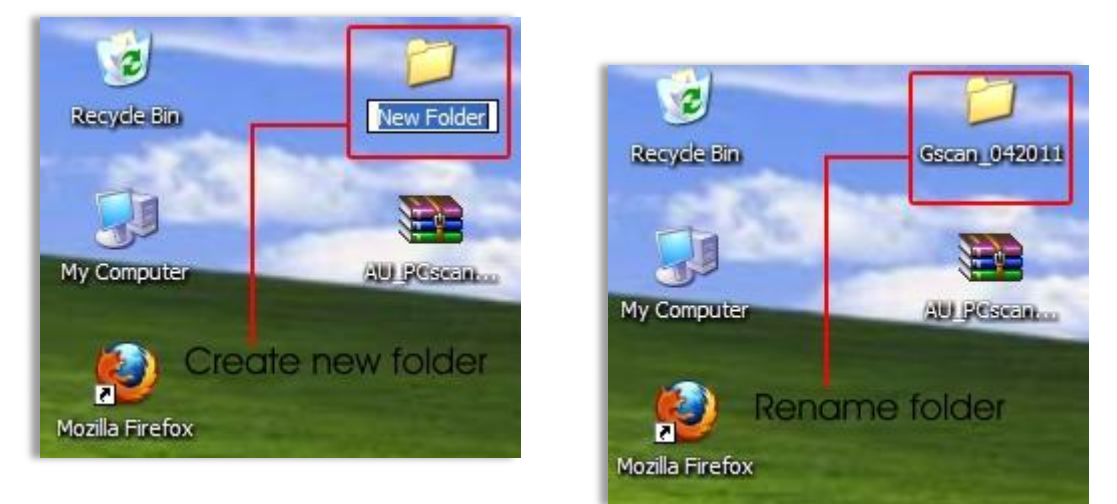

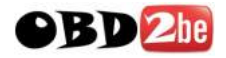

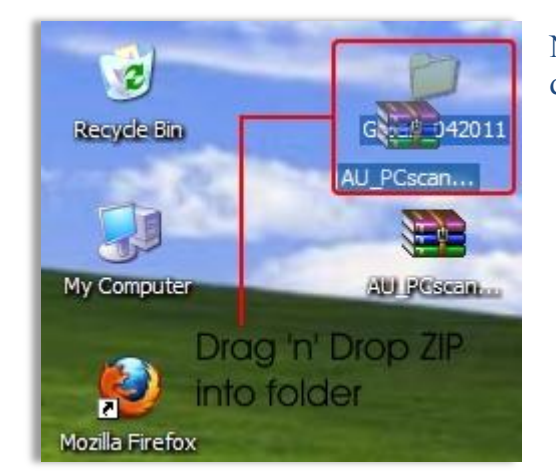

Now select the downloaded zip file and drag 'n' drop the file into your named folder

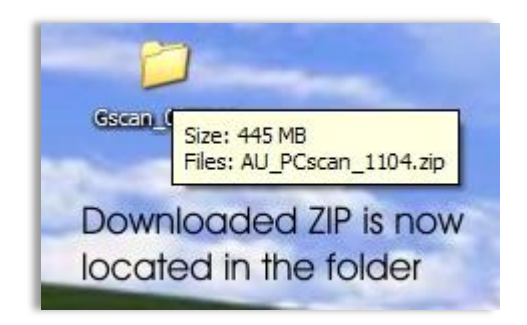

4/. Open your named folder and right click the downloaded zip file

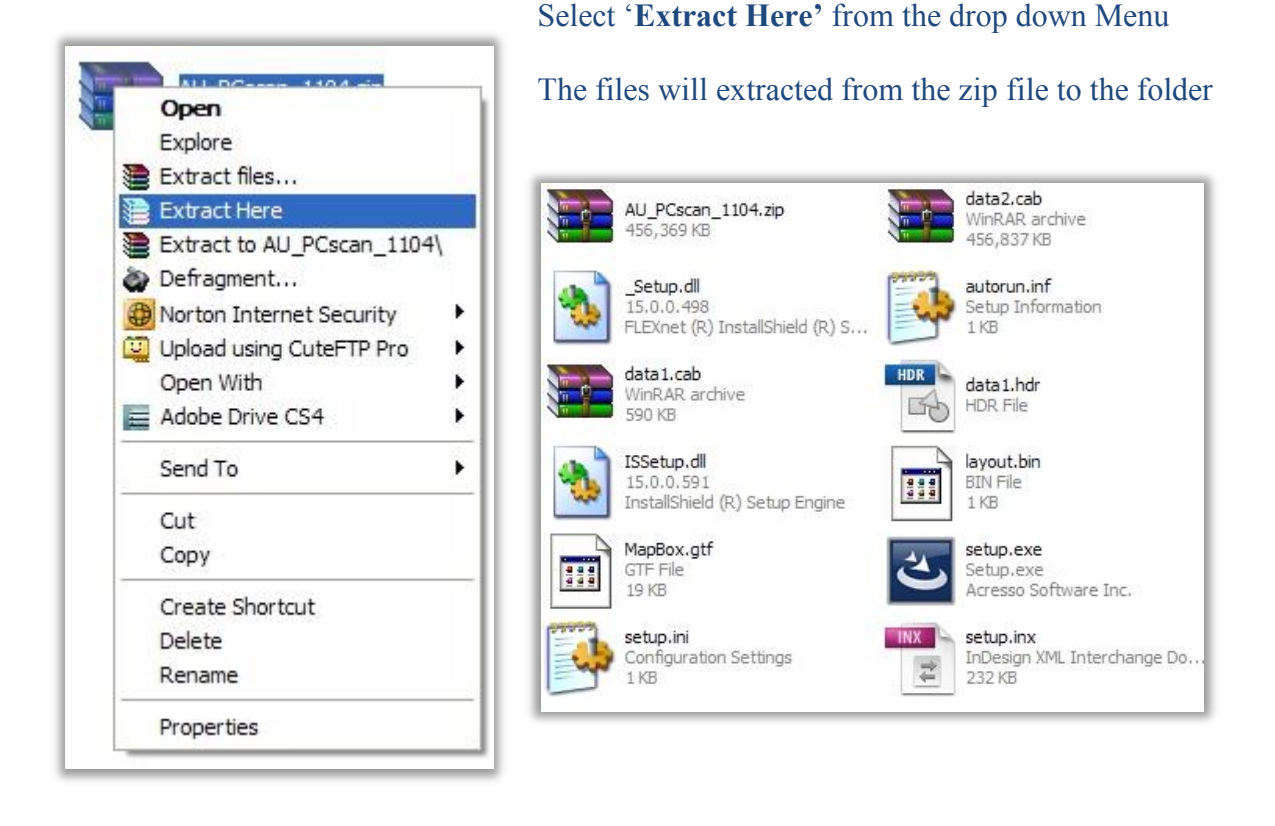

Once files have been extracted into your folder, select the file named 'setup.exe' and install the latest PC Utility SW – the program G-Scan PC Utility will show July,2011 after installation

| G-scan PC Utility - InstallShield Wizard |                                                                         | G-scan PC Utility - InstallShield Wizard                                                                                                    | G-scan PC Utility - InstallShield Wizard                                                                          | G-scan PC Utility - InstallShield Wizard               | G-scan PC Utility - InstallShield Wizard |                                                                                                    |  |
|------------------------------------------|-------------------------------------------------------------------------|----------------------------------------------------------------------------------------------------|----------------------------------------------------------------------------------------------------|--------------------------------------------------------|------------------------------------------|----------------------------------------------------------------------------------------------------|--|
|                                          | Welcome to the InstallShiel<br>PC Utility                               | Choose Destination Location<br>Select folder where setup will instal files.                                                                 | Ready to Install the Program<br>The wizard is ready to begin installation.                                        | Setup Status                                           |                                          | InstallShield Wizard Complete                                                                             |  |
|                                          | The InstallShield Wizard will insta<br>your computer. To continue, clid | Setup will install G-scan PC Utility in the following foi<br>To install to this folder, click Next. To install to a diff<br>another folder. | Click Install to begin the installation.<br>If you want to review or change any of your installati<br>the wizard. | G-scan PC Utility is configuring your new softwar      |                                          | The InstalShield Wizard has successfully installed G-scan PC<br>Utility. Click Finish to exit the wizard. |  |
|                                          |                                                                         |                                                                                                    |                                                                                                    | Installing<br>C:\\G-scan PC Utility\G-scarvM\DATA\RECI |                                          |                                                                                                    |  |
|                                          |                                                                         |                                                                                                    |                                                                                                    |                                                        |                                          |                                                                                                    |  |
|                                          |                                                                         | Destination Folder<br>C:\Program Files\G-scan PC Utility                                                                                    |                                                                                                    |                                                        |                                          |                                                                                                    |  |
|                                          | c Back                                                                  | InstalSheld -                                                                                                    | Install5held                                                                                                    | InstalChield                                           |                                          | < Back Finish Cancel                                                                                      |  |

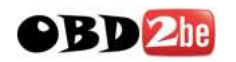

5/. Click the G-Scan PC Util desktop icon

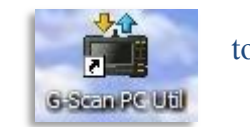

Click '**Software Update'** and follow the screen prompts, step by step - it is very easy to reformat the SD card and update file copying takes approximately 20 minutes

| G-Scan PC Utility Software     |                             | Manual                |                             |                 |                    |               |     |
|--------------------------------|-----------------------------|-----------------------|-----------------------------|-----------------|--------------------|---------------|-----|
| Serial Number Upda             | ite Valid Until Not av      | vailable              |                             |                 |                    |               |     |
| Please select the function     |                             |                       |                             |                 |                    |               |     |
| Recorded Data Viewer Load      | s Recorded Data file from   | n the SD Carr<br>rint |                             |                 |                    |               |     |
| Cantured Screen Viewer         | ect Software U              | Indate'               |                             |                 |                    |               |     |
| to be                          | egin G-Scan files u         | update                |                             |                 |                    |               |     |
| Software Update Update         |                             | version               |                             |                 |                    |               |     |
| Configuration                  | ges settings for PC Utility | / Software            |                             |                 |                    |               |     |
| *GIT Website: www.gitauto.com  |                             | Software Update       |                             |                 |                    |               |     |
| April,2011                     |                             | 3) Updating           | 40                          | 09/             |                    |               |     |
|                                |                             | 0 %                   | 50                          | 0%<br>1%        |                    | 100 %         |     |
|                                |                             | * When update procedu | ure is completed, check G-S | can's normal op | eration after inse | rting         |     |
|                                |                             | Update has been       | completed successfull       | у               |                    |               |     |
|                                |                             |                       |                             |                 |                    |               |     |
|                                |                             |                       |                             |                 |                    |               |     |
| Format Removable Disk (E:)     | 2 🔼                         |                       |                             |                 |                    |               |     |
| Capacity:                      |                             |                       |                             |                 |                    |               |     |
| 1 95 CP                        |                             |                       | Previous                    | Next            | Cancel             | Done          |     |
| 1.65 GD                        |                             |                       |                             |                 |                    |               |     |
| File system Ensure FAT         | 32                          |                       |                             |                 |                    |               |     |
| FAT32 is selected              | . ~                         |                       |                             |                 |                    |               |     |
| Allocation unit size           |                             |                       |                             |                 |                    |               |     |
| Default allocation size        | ~                           |                       |                             |                 |                    |               |     |
| Volume lebel                   |                             |                       |                             |                 |                    |               |     |
| Volume label                   |                             |                       |                             |                 |                    |               |     |
| Ensure to unc                  | heck                        |                       |                             |                 |                    |               |     |
| Format options Quick Format    |                             |                       |                             |                 |                    |               |     |
| Ouick Format                   |                             |                       |                             |                 |                    |               |     |
| Enable Compression             |                             |                       |                             |                 |                    |               |     |
| Create an MS-DOS start in disk |                             |                       |                             |                 |                    |               |     |
|                                | N                           | <b>OTE:</b> Durin     | g the G-Sca                 | ın softv        | vare up            | date PC use   | ers |
|                                | m                           | ay see a scr          | een showing                 | g forma         | at selec           | ctions - Plea | se  |
|                                | en                          | nsure that 'E         | AT32' is se                 | lected          | and 'Q             | uick Forma    | ıt' |
|                                | is                          | unchecked             |                             |                 |                    |               |     |
| Start Clos                     | se                          |                       |                             |                 |                    |               |     |
|                                |                             |                       |                             |                 |                    |               |     |

6/. Re-insert SD card into G-Scan. Supply scan tool with external power as firmware will automatically update once your scan tool is switched on

7/. We recommend keeping your named Desktop G-Scan folder and the contents until completion of your next new G-Scan software download